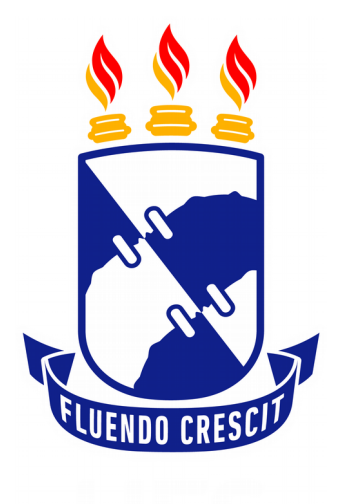

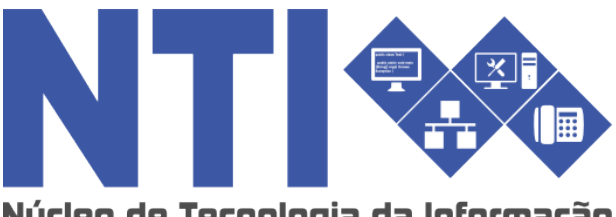

Núcleo de Tecnologia da Informação

# JUNTADA DE PROCESSOS

Universidade Federal de Sergipe | Núcleo de Tecnologia da Informação | 2018 www.ufs.br NTI - 3194-6583 / 3194-6584 DAA - 3194-6503

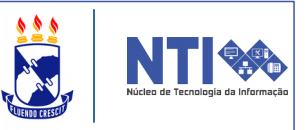

**Objetivo**: Este manual visa auxiliar o servidor no processo de juntada de processos.

#### Resumo do processo:

- 1 Juntada por apensação
- 2 Juntada por anexação

Juntada de processos significa unir dois ou mais processos com o qual se tenha relação ou dependência. A juntada pode ser por apensação ou por anexação.

#### 1 – Juntada por apensação

A juntada por apensação é de caráter temporário. Logo, poderá ser desfeita pelo usuário.

Caso queira juntar um processo por apensação, acesse:

SIPAC  $\rightarrow$  Módulo de Protocolo  $\rightarrow$  Juntada de Processos  $\rightarrow$  Juntada por apensação

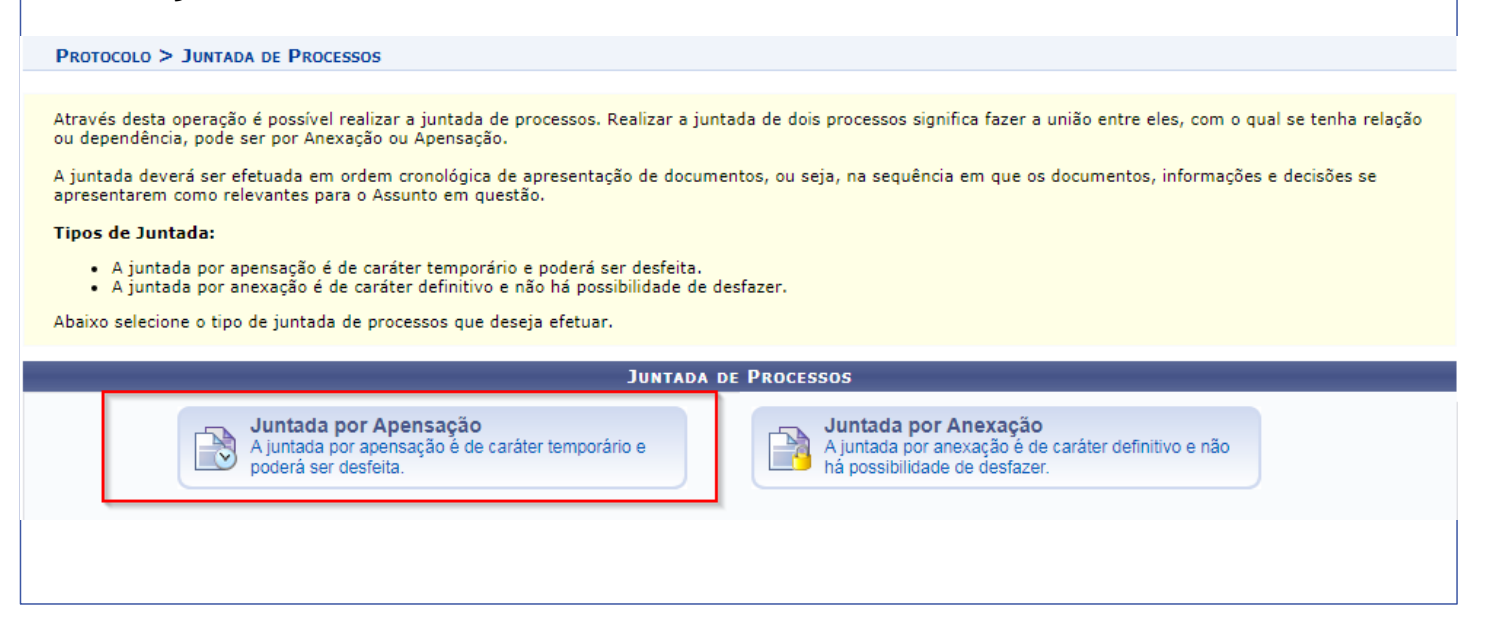

| REALIZA                                                                          | NR JU             | INTADA DE PROCESSOS:                                                                        | NTTI CONTRACTOR |  |  |  |  |
|----------------------------------------------------------------------------------|-------------------|---------------------------------------------------------------------------------------------|-----------------|--|--|--|--|
|                                                                                  |                   |                                                                                             |                 |  |  |  |  |
| Você será                                                                        | direci            | onado para a seguinte página:                                                               |                 |  |  |  |  |
|                                                                                  |                   |                                                                                             |                 |  |  |  |  |
|                                                                                  |                   | CONSULTA DE PROCESSOS                                                                       |                 |  |  |  |  |
| Número do Processo: 23113 . 0 / 2017 - 0 (Formato: Radical.Número/Ano - Dígitos) |                   |                                                                                             |                 |  |  |  |  |
|                                                                                  |                   | (Caso nao saiba os digitos verificadores, informe 99)                                       |                 |  |  |  |  |
| Código de Barras:                                                                |                   |                                                                                             |                 |  |  |  |  |
| Assunto Detalhado:                                                               |                   |                                                                                             |                 |  |  |  |  |
| ۲                                                                                | Todos os Pro      | cessos na unidade                                                                           |                 |  |  |  |  |
|                                                                                  |                   | Buscar Cancelar                                                                             |                 |  |  |  |  |
| 🔍: Pro                                                                           | ocesso Detall     | hado 🛛 🚳: Selecionar Processo Principal 📄: Visualizar Documento 🔍: Visualizar Dados do Docu | mento           |  |  |  |  |
|                                                                                  |                   | Processos Encontrados (40)                                                                  |                 |  |  |  |  |
| Protocolo                                                                        | Origem            | Interessado(s)                                                                              |                 |  |  |  |  |
|                                                                                  | -                 | NAMES AND A DESCRIPTION OF A DESCRIPTION OF                                                 | Q 🕥             |  |  |  |  |
|                                                                                  | Tipo do Processo: |                                                                                             |                 |  |  |  |  |
| Assunto do Processo:                                                             |                   |                                                                                             |                 |  |  |  |  |
|                                                                                  | Assunto Detal     | lhado:                                                                                      |                 |  |  |  |  |
|                                                                                  |                   |                                                                                             |                 |  |  |  |  |
|                                                                                  |                   |                                                                                             |                 |  |  |  |  |
|                                                                                  |                   |                                                                                             |                 |  |  |  |  |

Na lista de processos encontrados, selecione o processo principal ao qual deseja realizar a juntada por apensação. Utilize, se necessário, os filtros de número de Processo, código de barras e assunto detalhado para refinar a busca.

Selecione o processo principal clicando no ícone verde destacado.

Você será direcionado(a) para a seguinte tela:

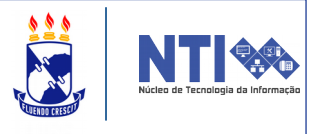

| Tipo de juntada: APENSAÇÃO         DADOS GERAIS DO PROCESSO PRINCIPAL         Processo: Interno         Data de Autuação:         Origem do Processo: Interno         Data de Autuação:         Usuário de Autuação:         Data de Autuação:         Data de Autuação:         Data de Autuação:         Data de Autuação:         Data de Processo: 00 - ADMINISTRAÇÃO GERAL         Assunto do Processo: 00 - ADMINISTRAÇÃO GERAL         Assunto do Processo: 05TENSIVO         Unidade de Origem: SERVICO GERAL DE COMUNICACAO E ARQUIVO (11.07.02)         Status: ATIVO         Data de Cadastro:         Observação:         Observação:         Origem Interessado(s)         Nenhum Processo Apensado         COMSULTA DE PROCESSOS         Número do Processo: 23113 · 0 / / 2017 · 0 (Formato: Radical.Número/Ano - Dígitos)                                                                                                    |                | DADOS DA JUNTADA DE PROCESSOS                                                                                                    |  |  |  |  |  |
|----------------------------------------------------------------------------------------------------|----------------|----------------------------------------------------------------------------------------------------|--|--|--|--|--|
| DADOS GERAIS DO PROCESSO PRINCIPAL  Processo: Processo: Interno Data de Autuação: Usuário de Autuação: Tipo do Processo: PAGAMENTO Assunto do Processo: 000 - ADMINISTRAÇÃO GERAL Assunto Detalhado: Natureza do Processo: 000 - ADMINISTRAÇÃO GERAL Assunto Detalhado: Status: ATIVO Data de Cadastro: Observação: Protocolo Origem Interessado(s)  Protocolo Origem Interessado(s)  Nenhum Processos Apensado  << Voltar Cancelar Continuar >>                                                                                                    |                | Tipo de juntada: APENSAÇÃO                                                                                                    |  |  |  |  |  |
| Processo: Interno Data de Autuação: Drigem do Processo: Interno Data de Autuação: Digo do Processo: PAGAMENTO Assunto do Processo: 000 - ADMINISTRAÇÃO GERAL Assunto Detalhado: Natureza do Processo: OSTENSIVO Unidade de Origem: SERVICO GERAL DE COMUNICACAO E ARQUIVO (11.07.02) Status: ATIVO Data de Cadastro: Diservação: Protocolo Protocolo Origem Interessado(s) Numero do Processo: 23113 . 0 / 2017 - 0 (Formato: Radical.Número/Ano - Dígitos)                                                                                                    | DADOS GERAIS D | DO PROCESSO PRINCIPAL                                                                                                    |  |  |  |  |  |
| Origem do Processo: Interno Data de Autuação: Usuário de Autuação: Dipo do Processo: PAGAMENTO Assunto do Processo: 00 - ADMINISTRAÇÃO GERAL Assunto Detalhado: Natureza do Processo: OSTENSIVO Unidade de Origem: SERVICO GERAL DE COMUNICACAO E ARQUIVO (11.07.02) Status: ATIVO Data de Cadastro: Observação: Protocolo Origem Interessado(s) Nenhum Processo Apensado <<< Voltar Cancelar Continuar >>                                                                                                    |                | Processo:                                                                                                    |  |  |  |  |  |
| Data de Autuação: :<br>Usuário de Autuação: :<br>Tipo do Processo: PAGAMENTO<br>Assunto De Processo: 000 - ADMINISTRAÇÃO GERAL<br>Assunto Detalhado:<br>Natureza do Processo: OSTENSIVO<br>Unidade de Origem: SERVICO GERAL DE COMUNICACAO E ARQUIVO (11.07.02)<br>Status: ATIVO<br>Data de Cadastro:<br>Observação:<br>Protocolo<br>Protocolo<br>Protocolo<br>Origem<br>Interessado(s)<br>Nenhum Processo Apensado<br><<< Voltar<br>Consulta DE PROCESSOS<br>(Número do Processo: 23113, 0, 1/2017, 0, (Formato: Radical.Número/Ano - Dígitos)<br>(Consulta DE PROCESSOS                                                                                                    | Or             | rigem do Processo: Interno                                                                                                    |  |  |  |  |  |
| Usuário de Autuação:<br>Tipo do Processo: PAGAMENTO<br>Assunto do Processo: 000 - ADMINISTRAÇÃO GERAL<br>Assunto Detalhado:<br>Natureza do Processo: OSTENSIVO<br>Unidade de Origem: SERVICO GERAL DE COMUNICACAO E ARQUIVO (11.07.02)<br>Status: ATIVO<br>Data de Cadastro:<br>Observação:<br>Processos AcessóRios Apensados<br>Protocolo Origem Interessado(s)<br>Nenhum Processo Apensado<br>                                                                                                    |                | Data de Autuação: 1                                                                                                    |  |  |  |  |  |
| Tipo do Processo: PAGAMENTO<br>Assunto do Processo: 000 - ADMINISTRAÇÃO GERAL<br>Assunto Detalhado:<br>Natureza do Processo: OSTENSIVO<br>Unidade de Origem: SERVICO GERAL DE COMUNICACAO E ARQUIVO (11.07.02)<br>Status: ATIVO<br>Data de Cadastro:<br>Observação:<br>Observação:<br>Protocolo Origem Interessado(s)<br>Nenhum Processo Apensado<br>Protocolo Origem Interessado(s)<br>Nenhum Processo Apensado   Voltar Cancelar Continuar >>                                                                                                    | Usi            | uário de Autuação:                                                                                                    |  |  |  |  |  |
| Assunto do Processo: 000 - ADMINISTRAÇÃO GERAL<br>Assunto Detalhado:<br>Natureza do Processo: OSTENSIVO<br>Unidade do Origem: SERVICO GERAL DE COMUNICACAO E ARQUIVO (11.07.02)<br>Status: ATIVO<br>Data de Cadastro:<br>Observação:<br>Protocolo<br>Protocolo<br>Origem<br>Interessado(s)<br>Nenhum Processo Apensado<br>                                                                                                    |                | Tipo do Processo: PAGAMENTO                                                                                                    |  |  |  |  |  |
| Natureza do Processo: OSTENSIVO<br>Unidade de Origem: SERVICO GERAL DE COMUNICACAO E ARQUIVO (11.07.02)<br>Status: ATIVO<br>Data de Cadastro:<br>Observação:<br>Protocolo<br>Protocolo<br>Origem<br>Interessado(s)<br>Nenhum Processo Apensado<br>                                                                                                    | ASS            | sunto do Processo: 000 - ADMINISTRAÇÃO GERAL                                                                                                    |  |  |  |  |  |
| Unidade de Origem: SERVICO GERAL DE COMUNICACAO E ARQUIVO (11.07.02)<br>Status: ATIVO<br>Data de Cadastro:<br>Observação:<br>PROCESSOS ACESSÓRIOS APENSADOS<br>Protocolo Origem Interessado(s)<br>Nenhum Processo Apensado<br><< Voltar Cancelar Continuar >><br>CONSULTA DE PROCESSOS<br>Número do Processo: 23113 . 0 / 2017 - 0 (Formato: Radical.Número/Ano - Dígitos)<br>(On 1 / 2017 - 0 (Formato: Radical.Número/Ano - Dígitos)                                                                                                    | Nati           | ureza do Processo: OSTENSIVO                                                                                                    |  |  |  |  |  |
| Status: ATIVO<br>Data de Cadastro:<br>Observação:<br>PROCESSOS ACESSÓRIOS APENSADOS<br>Protocolo Origem Interessado(s)<br>Nenhum Processo Apensado<br>Consulta De Processo Apensado<br>Consulta De Processos<br>Número do Processo: 23113 · 0 / 2017 · 0 (Formato: Radical.Número/Ano - Dígitos)<br>Número do Processo: 23113 · 0 / 2017 · 0 (Formato: Radical.Número/Ano - Dígitos)                                                                                                    | U              | Inidade de Origem: SERVICO GERAL DE COMUNICACAO E ARQUIVO (11.07.02)                                                                                                    |  |  |  |  |  |
| Data de Cadastro:       Observação:         Observação:       Observação:         Processos Acessórios Apensados         Protocolo       Origem         Interessado(s)         Nenhum Processo Apensado             Voltar       Cancelar         Consulta DE Processos         Número do Processo:       23113         O       / 2017         O       (Formato: Radical.Número/Ano - Dígitos)                                                                                                    |                | Status: ATIVO                                                                                                    |  |  |  |  |  |
| Observação:         PROCESSOS ACESSÓRIOS APENSADOS         Protocolo       Origem       Interessado(s)         Nenhum Processo Apensado         Consulta De Processos         Consulta De Processos         Número do Processo:       23113       .0       / 2017       .0       (Formato: Radical.Número/Ano - Dígitos)                                                                                                    |                | Data de Cadastro:                                                                                                    |  |  |  |  |  |
| PROCESSOS ACESSÓRIOS APENSADOS         Protocolo       Origem       Interessado(s)         Nenhum Processo Apensado                                                                                                    |                | Observação:                                                                                                    |  |  |  |  |  |
| Protocolo     Origem     Interessado(s)       Nenhum Processo Apensado       << Voltar                                                                                                    | PROCESSOS ACES | ssórios Apensados                                                                                                    |  |  |  |  |  |
| Nenhum Processo Apensado         << Voltar                                                                                                    | Protocolo      | Origem Interessado(s)                                                                                                    |  |  |  |  |  |
| << Voltar Cancelar Continuar >> CONSULTA DE PROCESSOS Número do Processo: 23113 . 0 / 2017 - 0 (Formato: Radical.Número/Ano - Dígitos)                                                                                                    |                | Nenhum Processo Apensado                                                                                                    |  |  |  |  |  |
| Consulta de Processos                                                                                                    |                | << Voltar Cancelar Continuar >>                                                                                                    |  |  |  |  |  |
| CONSULTA DE PROCESSOS         Número do Processo:       23113       .0       / 2017       - 0       (Formato: Radical.Número/Ano - Dígitos)         .0       .0       .0       .0       .0       .0       .0       .0                                                                                                    |                |                                                                                                    |  |  |  |  |  |
| Número do Processo: 23113 . 0 / 2017 - 0 (Formato: Radical.Número/Ano - Dígitos)                                                                                                    |                | Consulta de Processos                                                                                                    |  |  |  |  |  |
|                                                                                                    |                | Número do Processo: 23113 . 0 / 2017 - 0 (Formato: Radical.Número/Ano - Dígitos)                                                                                                    |  |  |  |  |  |
| (Caso nao salba os dígitos verificadores, informe 99)                                                                                                    |                | (Caso não saiba os dígitos verificadores, informe 99)                                                                                                    |  |  |  |  |  |
| Código de Barras:                                                                                                    |                | 🔍 Código de Barras:                                                                                                    |  |  |  |  |  |
| Assunto Detalhado:                                                                                                    |                | Assunto Detalhado:                                                                                                    |  |  |  |  |  |
| Todos os Processos na unidade                                                                                                    |                | Todos os Processos na unidade                                                                                                    |  |  |  |  |  |
| Buscar Cancelar                                                                                                    |                | Buscar Cancelar                                                                                                    |  |  |  |  |  |
|                                                                                                    |                |                                                                                                    |  |  |  |  |  |
| Second Second Se |                | Second Second Se |  |  |  |  |  |
| Processos Encontrados (40)                                                                                                    |                | Processos Encontrados (40)                                                                                                    |  |  |  |  |  |
| Todos         Protocolo         Enviado Pelo(a)         Interessado(s)                                                                                                    | Todos Protoco  | olo Enviado Pelo(a) Interessado(s)                                                                                                    |  |  |  |  |  |
| Ting to Processor OUTPOS                                                                                                    |                | Tine de Presenent OUTROS                                                                                                    |  |  |  |  |  |
|                                                                                                    |                |                                                                                                    |  |  |  |  |  |
| ASSUNTO DO PROCESSO: UUU - ADMINISTRAÇÃO GERAL                                                                                                    |                | ASSUNTO DO PROCESSO: UUU - ADMINISTRAÇÃO GERAL                                                                                                    |  |  |  |  |  |
| Assunto Detalhado:                                                                                                    |                | Assunto Detalhado:                                                                                                    |  |  |  |  |  |

Nesta tela selecione os processos os quais deseja realizar a juntada por apensação, o que faz com que esses processos se tornem acessórios do processo principal detalhado acima.

Utilize a ferramenta de consulta de processos para facilitar a procura do processo ao qual deseja juntar.

Selecione o(s) processo(s) clicando no *chekbox* destacado acima. Na sequência, clique na opção "APENSAR PROCESSOS" vista abaixo:

| RE       | ALIZ/                   | AR JUNT                                                          | ADA I                                                     | DE         | PRO                    | CESS                                    | 0S:         |                        |        | Niclea de Tecnolog | ja da Informação |
|----------|-------------------------|------------------------------------------------------------------|-----------------------------------------------------------|------------|------------------------|-----------------------------------------|-------------|------------------------|--------|--------------------|------------------|
|          | -                       | Tipo do Proce<br>Assunto do Pr<br>Assunto Detal<br>Tipo do Proce | sso: OUTROS<br>rocesso: 000 - Al<br>Ihado:<br>sso: OUTROS | DMINIS     | TRAÇÃO GER             | AL                                      | (1414)      |                        |        |                    | Q                |
|          |                         | Assunto do Pr<br>Assunto Detal                                   | rocesso: 000 - Al                                         | DMINIS     | Apensar P              | AL<br>rocessos Can                      | celar       |                        |        |                    |                  |
|          |                         |                                                                  |                                                           |            | Pa<br>10927 Regi       | g. 1 V<br>stro(s) Encontro<br>Protocolo | ado(s)      |                        |        |                    |                  |
| Ap<br>Pr | oós ap<br><b>ocesso</b> | ensar os<br><b>S Acessó</b>                                      | proce<br>rios Aj                                          | ess<br>per | os el<br>n <b>sado</b> | es ser<br><b>)s,</b> veja               | rão<br>a ab | movidos<br>aixo:       | para a | área               | de               |
|          |                         |                                                                  |                                                           |            |                        |                                         |             |                        |        |                    |                  |
| Proc     | ESSOS ACESSO            | RIOS APENSADOS                                                   |                                                           |            |                        |                                         |             |                        |        |                    |                  |
| F        | Protocolo               | Origem<br>SERVICO GERAL DE C                                     | OMUNICACAO E                                              | ARQUI      | IVO (11.07.02)         |                                         |             | Interessado            | (3)    | _                  |                  |
|          |                         | Tipo do Processo: OU<br>Assunto do Processo:                     | TROS<br>000 - ADMINISTI                                   | RAÇÃO      | GERAL                  |                                         |             |                        |        |                    | ×                |
| L        |                         | Assunto Detalhado:                                               |                                                           | <          | < Voltar Ca            | ancelar Conti                           | nuar >>     |                        |        |                    |                  |
|          |                         |                                                                  |                                                           |            | CONSULT                |                                         | 205         |                        |        |                    |                  |
|          | •                       | Número do Processo:                                              | 23113 . 0                                                 |            | / 2017 -               | 0 (Formati                              | o: Radica   | al.Número/Ano - Dígito | os)    |                    |                  |
|          |                         |                                                                  | (Caso não saib                                            | oa os di   | ígitos verifica        | dores, informe                          | <b>99</b> ) |                        |        |                    |                  |
|          | 0                       | Assunto Detalhado:                                               |                                                           |            |                        |                                         |             |                        |        |                    |                  |
|          | ۲                       | Todos os Processos n                                             | a unidade                                                 |            | Busc                   | ar Cancelar                             |             |                        |        |                    |                  |
|          | _                       |                                                                  |                                                           |            | Dusc                   |                                         |             |                        |        |                    |                  |
|          |                         |                                                                  |                                                           |            | Sec. 2                 | cesso Detalha                           | obe         |                        |        |                    |                  |
|          |                         |                                                                  |                                                           |            |                        |                                         |             |                        |        |                    |                  |
|          |                         |                                                                  |                                                           |            |                        |                                         |             |                        |        |                    |                  |
|          |                         |                                                                  |                                                           |            |                        |                                         |             |                        |        |                    |                  |
|          |                         |                                                                  |                                                           |            |                        |                                         |             |                        |        |                    |                  |
|          |                         |                                                                  |                                                           |            |                        |                                         |             |                        |        |                    |                  |
|          |                         |                                                                  |                                                           |            |                        |                                         |             |                        |        |                    |                  |
|          |                         |                                                                  |                                                           |            |                        |                                         |             |                        |        |                    |                  |
|          |                         |                                                                  |                                                           |            |                        |                                         |             |                        |        |                    |                  |
|          |                         |                                                                  |                                                           |            |                        |                                         |             |                        |        |                    |                  |
| 1        |                         |                                                                  |                                                           |            |                        |                                         |             |                        |        |                    |                  |

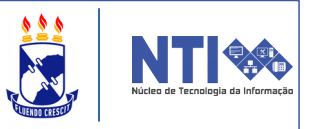

#### 2 – Juntada por anexação

A juntada por anexação é de caráter definitivo, ou seja, **NÃO** há possibilidade de ser desfeita.

Para unir dois ou mais processos por anexação, acesse:

SIPAC → Módulo de Protocolo → Juntada de processos → Juntada por anexação

| Através desta operação é possível realizar a juntada de processos. Realizar a juntada de dois processos significa fazer a união entre eles, com o qual se tenha relação<br>ou dependência, pode ser por Anexação ou Apensação.                                  |                                                                                                    |  |  |  |  |  |  |  |  |  |
|----------------------------------------------------------------------------------------------------|----------------------------------------------------------------------------------------------------|--|--|--|--|--|--|--|--|--|
| A juntada deverá ser efetuada em ordem cronológica de apresentação de documentos, ou seja, na sequência em que os documentos, informações e decisões se<br>apresentarem como relevantes para o Assunto em questão.                                              |                                                                                                    |  |  |  |  |  |  |  |  |  |
| Tipos de Juntada:                                                                                                    |                                                                                                    |  |  |  |  |  |  |  |  |  |
| <ul> <li>A juntada po</li> <li>A juntada po</li> </ul>                                                                                                    | <ul> <li>A juntada por apensação é de caráter temporário e poderá ser desfeita.</li> <li>A juntada por apexação é de caráter definitivo e pão bá possibilidade de desfazer.</li> </ul>                              |  |  |  |  |  |  |  |  |  |
| Abaixo selecione o t                                                                                                    | A juncada por anexação e de caracer deminitoro e não na possibilidade de desidader.<br>Abaixo selecione o tipo de juntada de processos que deseia efetuar.                                                          |  |  |  |  |  |  |  |  |  |
|                                                                                                    |                                                                                                    |  |  |  |  |  |  |  |  |  |
|                                                                                                    | JUNTADA DE PROCESSOS                                                                                                    |  |  |  |  |  |  |  |  |  |
|                                                                                                    | Juntada por Apensação<br>A juntada por apensação é de caráter temporário e<br>poderá ser desfeita.<br>Juntada por Anexação<br>A juntada por anexação é de caráter definitivo e não<br>há possibilidade de desfazer. |  |  |  |  |  |  |  |  |  |
|                                                                                                    | Protocolo                                                                                                    |  |  |  |  |  |  |  |  |  |
| voce sera direcionado(a) para a pagina de seleção de processo<br>principal:<br><u>Consulta de Processos</u><br><u>Número do Processo: 23113 . 0 / 2017 - 0 (Formato: Radical.Número/Ano - Dígitos)</u><br>(Caso não saiba os dígitos verificadores, informe 99) |                                                                                                    |  |  |  |  |  |  |  |  |  |
|                                                                                                    | Código de Barras:                                                                                                    |  |  |  |  |  |  |  |  |  |
|                                                                                                    | Assunto Detalhado:                                                                                                    |  |  |  |  |  |  |  |  |  |
|                                                                                                    | Todos os Processos na unidade                                                                                                    |  |  |  |  |  |  |  |  |  |
|                                                                                                    | Buscar Cancelar                                                                                                    |  |  |  |  |  |  |  |  |  |
| 🔍: Processo Detalhado 🛛 🚳: Selecionar Processo Principal 📄: Visualizar Documento 🔍: Visualizar Dados do Documento                                                                                                    |                                                                                                    |  |  |  |  |  |  |  |  |  |
|                                                                                                    | Processos Encontrados (40)                                                                                                    |  |  |  |  |  |  |  |  |  |
| Protocolo                                                                                                    | Origem Interessado(s)                                                                                                    |  |  |  |  |  |  |  |  |  |
|                                                                                                    | UEFIN V                                                                                                    |  |  |  |  |  |  |  |  |  |
|                                                                                                    |                                                                                                    |  |  |  |  |  |  |  |  |  |
| P-CORECUS                                                                                                    | Assunto Detalhado:                                                                                                    |  |  |  |  |  |  |  |  |  |
|                                                                                                    |                                                                                                    |  |  |  |  |  |  |  |  |  |

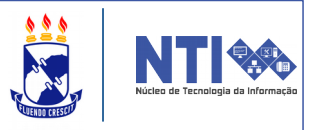

Selecione o processo principal ao qual deseja anexar outros processos. Use as ferramentas de consulta de processos, se necessário.

Para selecionar o processo, clique no ícone verde destacado acima.

Você será direcionado(a) para a seguinte página:

| Pro                     | CESSOS ACES     | SÓRIOS ANEXADOS    |                                                                |   |  |  |  |
|-------------------------|-----------------|--------------------|----------------------------------------------------------------|---|--|--|--|
|                         | Protocolo       | Origem             | Interessado(s)                                                 |   |  |  |  |
| Nenhum Processo Anexado |                 |                    |                                                                |   |  |  |  |
|                         |                 |                    | << Voltar Cancelar Continuar >>                                | ß |  |  |  |
|                         |                 |                    |                                                                |   |  |  |  |
|                         |                 |                    | Consulta de Processos                                          |   |  |  |  |
|                         |                 | Número do Processo | : 23113 . 0 / 2017 - 0 (Formato: Radical.Número/Ano - Dígitos) |   |  |  |  |
|                         |                 |                    | (Caso não saiba os dígitos verificadores, informe 99)          |   |  |  |  |
|                         |                 | Código de Barras:  |                                                                |   |  |  |  |
|                         |                 | Assunto Detalhado: |                                                                | ] |  |  |  |
|                         |                 | Todos os Processos | na unidade                                                     |   |  |  |  |
|                         | Buscar Cancelar |                    |                                                                |   |  |  |  |
|                         |                 |                    | 🔍: Processo Detalhado                                          |   |  |  |  |
|                         |                 |                    | Processos Encontrados (40)                                     |   |  |  |  |
| Todos                   | Protoco         | lo Enviado Pelo    | a) Interessado(s)                                              |   |  |  |  |
|                         |                 | provide state      | Participal content a minimum manager and an and a second       |   |  |  |  |
|                         |                 | Tipo do Proce      | o do Processo: OUTROS                                          |   |  |  |  |
|                         |                 | Assunto do P       | ocesso: 000 - ADMINISTRAÇÃO GERAL                              | ~ |  |  |  |
|                         |                 | Assunto Deta       | hado                                                           |   |  |  |  |

Selecione o(s) processo(s) que deverão ser anexados clicando no *chekbox* destacado. Se precisar, utilize as ferramentas de consulta de processos para encontrar o processo desejado.

**ATENÇÃO**: Após anexar processos a operação **não** tem como ser desfeita!

Após selecionar todos os processos que deverão ser anexados, clique em **Anexar Processos:** 

|                                                                                       |              | Tipo do Processo: OUTROS<br>Assunto do Processo: 000 - ADMINISTRAÇÃO GERAL<br>Assunto Detalhado: | 0 |  |  |  |
|---------------------------------------------------------------------------------------|--------------|--------------------------------------------------------------------------------------------------|---|--|--|--|
|                                                                                       | D-0.00400140 | Tipo do Processo: OUTROS<br>Assunto do Processo: 000 - ADMINISTRAÇÃO GERAL<br>Assunto Detalhado: | 0 |  |  |  |
| Anexar Processos Cancelar Pag. 1  Pag. 1  Pag. 1  Pag. 1  Pag. 1  Protocolo Protocolo |              |                                                                                                  |   |  |  |  |

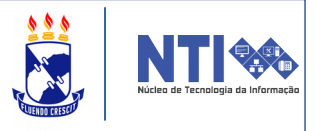

# Ao finalizar a anexação de processos, eles serão movidos para a área de processos acessórios anexados. Veja abaixo:

| PROCESSOS ACESSÓ                                                                                                    | ÓRIOS ANEXADOS                                                     |                                   |              |                           |                          |   |
|----------------------------------------------------------------------------------------------------|--------------------------------------------------------------------|-----------------------------------|--------------|---------------------------|--------------------------|---|
| Protocolo                                                                                                    | Origem                                                             |                                   |              |                           | Interessado(s)           |   |
|                                                                                                    | SERVICO GERAL DE C                                                 | OMUNICACAO E ARQUIVO (11.0        | 07.02)       |                           | ARREST TRANSPORT DATE: N |   |
| and the second second sec | Tipo do Processo: OU<br>Assunto do Processo:<br>Assunto Detalhado: | TROS<br>000 - ADMINISTRAÇÃO GERAL |              |                           |                          | × |
|                                                                                                    |                                                                    | << Voltar                         | Cancela      | ar Continuar >>           |                          |   |
|                                                                                                    |                                                                    | Con                               | SULTA DE     | PROCESSOS                 |                          |   |
| 0                                                                                                    | Número do Processo:                                                | 23113 . 0 / 2013                  | 7 - 0        | (Formato: Radical.Número, | /Ano - Dígitos)          |   |
|                                                                                                    |                                                                    | (Caso não saiba os dígitos ve     | erificadores | s, informe <b>99</b> )    |                          |   |
| 0                                                                                                    | Código de Barras:                                                  |                                   |              |                           |                          |   |
| 0                                                                                                    | Assunto Detalhado:                                                 |                                   |              |                           |                          |   |
| ۲                                                                                                    | Todos os Processos n                                               | a unidade                         |              |                           |                          |   |
|                                                                                                    |                                                                    |                                   | Buscar (     | Cancelar                  |                          |   |
|                                                                                                    |                                                                    |                                   |              |                           |                          |   |
|                                                                                                    |                                                                    |                                   |              |                           |                          |   |
|                                                                                                    |                                                                    |                                   |              |                           |                          |   |
|                                                                                                    |                                                                    |                                   |              |                           |                          |   |
|                                                                                                    |                                                                    |                                   |              |                           |                          |   |
|                                                                                                    |                                                                    |                                   |              |                           |                          |   |
|                                                                                                    |                                                                    |                                   |              |                           |                          |   |
|                                                                                                    |                                                                    |                                   |              |                           |                          |   |
|                                                                                                    |                                                                    |                                   |              |                           |                          |   |